# **RHB Futures QST**

## - Mobile Application User Guideline

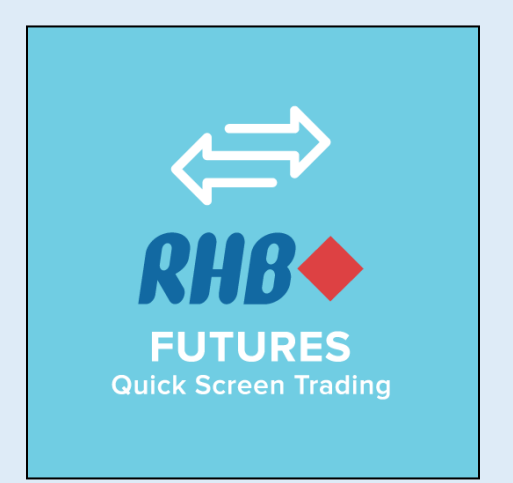

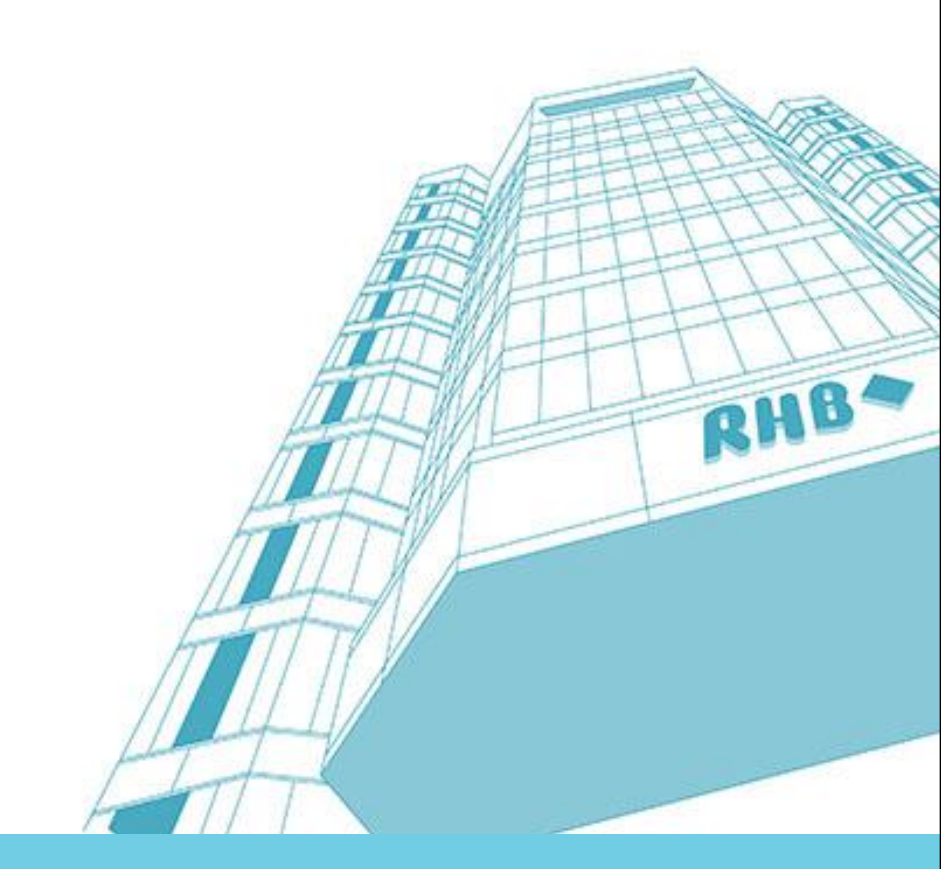

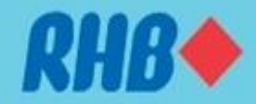

### **RHB Futures QST**

#### Overview of all channels available

| Channel                         | QST Desktop                                                                    | QST Mobile                                | QST Lite                                                                                    |
|---------------------------------|--------------------------------------------------------------------------------|-------------------------------------------|---------------------------------------------------------------------------------------------|
| Software                        | Application base                                                               | iOS/ Android                              | Web base                                                                                    |
| Operating System<br>Recommended | Window 7 64-bit,<br>Mac OS Mountain Lion,<br>Linux<br>(Ubuntu 12.04,Fedora 17) | IOS 8.0 or later,<br>Android 4.0 or later | Internet Explorer ,<br>Firefox, Chrome,<br>Safari, Max OSX<br>( not required Flash or Java) |
| 2FA Security                    | Yes                                                                            | Yes                                       | Yes                                                                                         |
| Basic Charting                  | Yes                                                                            | Yes                                       | Yes                                                                                         |
| Product                         | BMD<br>Foreign Futures                                                         | BMD<br>Foreign Futures                    | BMD<br>Foreign Futures                                                                      |
| Spread Margin                   | Yes                                                                            | Yes                                       | Yes                                                                                         |

All QST users ( client ID) have access to 3 software solutions using the same user name and password.

RHB**+** 

### Contents

- 1.0 Download RHB Futures QST Mobile
- 2.0 RHB Futures QST Mobile Log in
- 3.0 Quotes Page
- 3.1 Quotes Page Add new page
- 3.2 Quotes Page Add new contract
- 3.3 Quotes Page Edit quotes
- <u>3.4 Quotes Page Quotes details</u>
- 4.0 Charting
- 4.1 Charting List of Indicators
- 5.0 Order Ticket Placing Order
- 5.1 Order Ticket Order Confirmation
- 6.0 Orders & Positions
- 7.0 Account Info

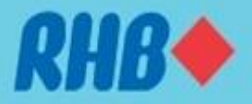

### **1.0 Download RHB Futures QST Mobile**

- RHB Futures QST Mobile is available on Android, iOS & BlackBerry devices
- Download "RHB Futures QST Mobile" from Android Playstore and Apple App Store

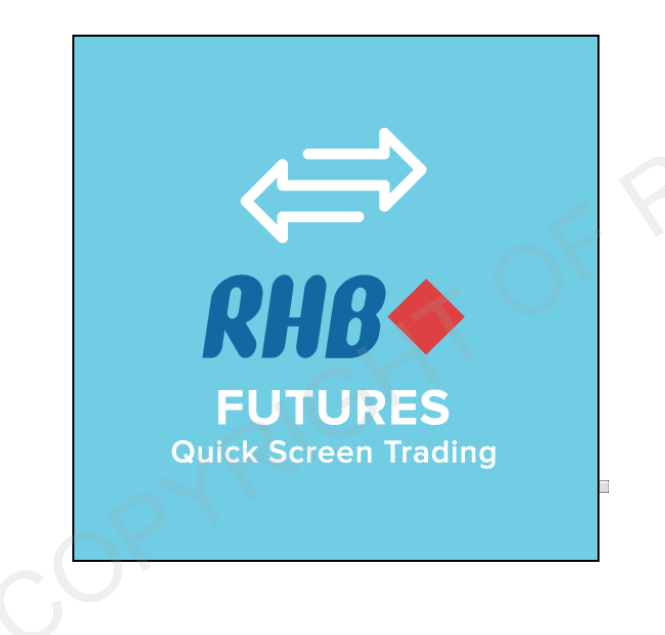

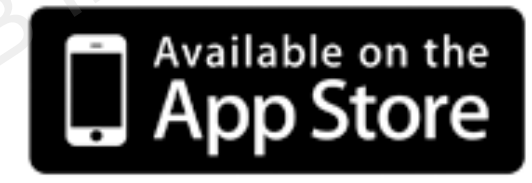

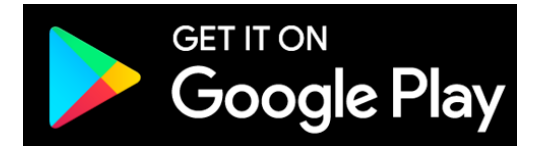

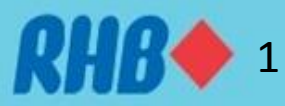

### **2.0 Download Google Authenticator**

- Please download Google Authenticator from Apple App Store or Google Play Store as shown below
- Please refer to the following slides for more details.

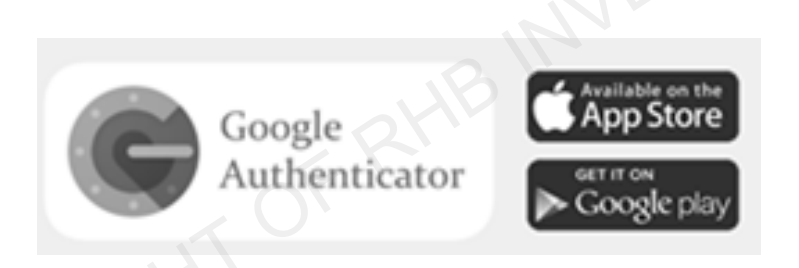

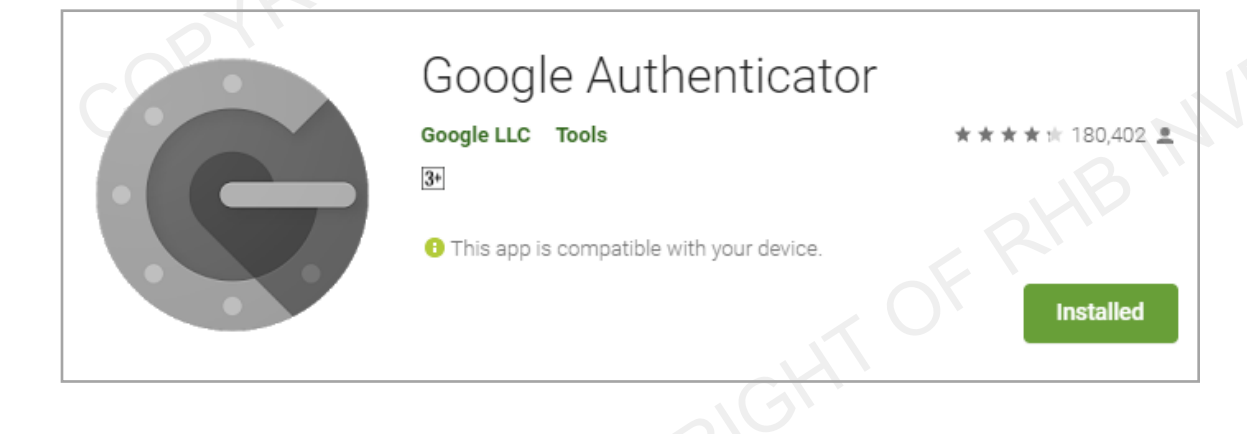

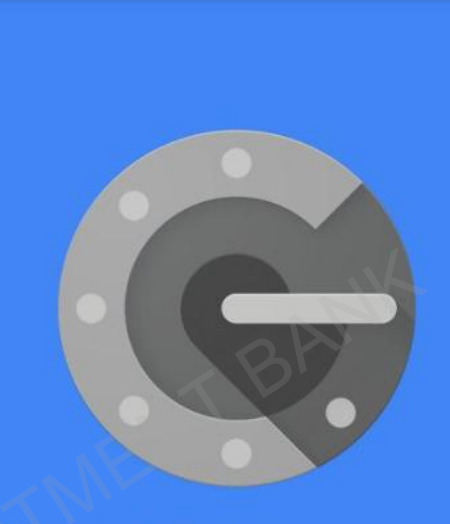

With 2-step verification, whenever you sign in to your Google Account you will need your password and a code that this app will generate.

BEGIN SETUP

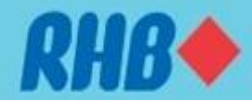

### 2.1 Activate 2FA (For first time user only)

| Tue 4/12/2018 6:52 PM<br>RHB Investment<br>Account Login Update                                                                                                    | ESTMEN                                                                                                    |                  |
|----------------------------------------------------------------------------------------------------|----------------------------------------------------------------------------------------------------|------------------|
| Dear Trader                                                                                                    | (Click on link below)                                                                                                    |                  |
| Your received this email in order to activate your 2FA login. Your 2FA activation is just<br>Please activate your two factor authentication by clicking this <u>https://gstrp.quicksuiter</u> | st one step away from being successfully completed.<br>rrading.com/subscriptions/rhb/enable2fa/4ac14dcec59b31e26d67e063f8a87dd038addb8756f0 |                  |
| To manage QST RHB subscription please log on to here<br>Your username is:                                                                                                    |                                                                                                    | Br.              |
| Thank you,<br>QST RHB                                                                                                    | ESTMENT.                                                                                                    | © ☆ () (§ :<br>^ |
|                                                                                                    | Already have an acc                                                                                                    | ount? Sign In    |
|                                                                                                    | 2FA Activation                                                                                                    |                  |
| COP                                                                                                    | Please login to activate 2FA on your account. Usemame Password Submit                                                                       |                  |

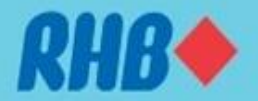

### 2.2 Using Google Authenticator for Login

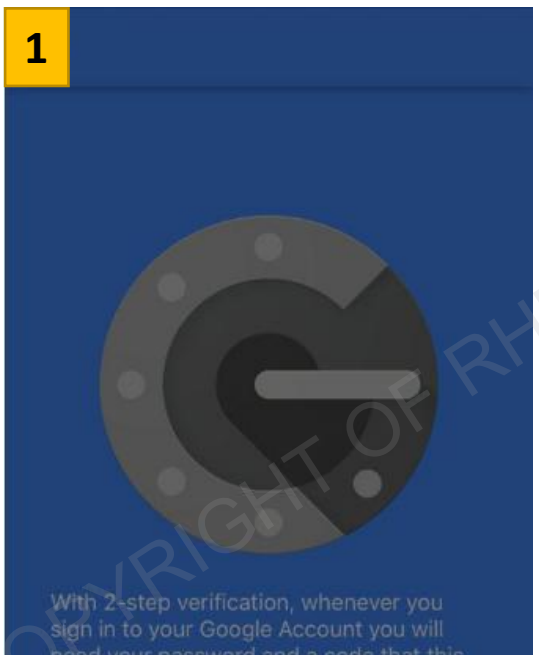

0 Scan barcode

i Manual entry

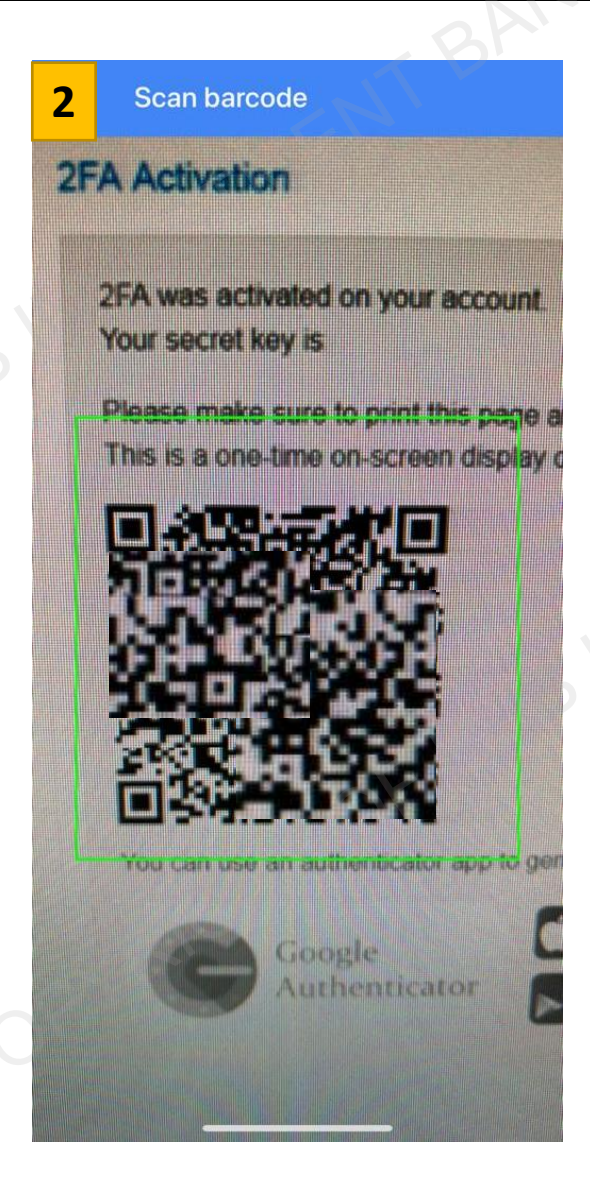

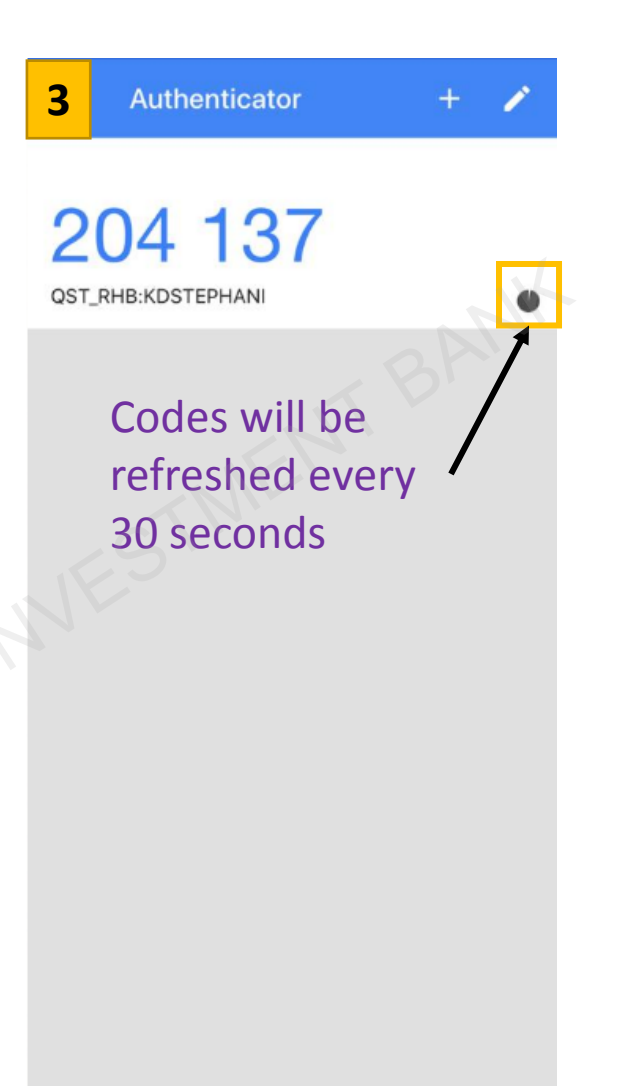

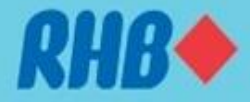

### 2.3 RHB Futures QST Mobile – Log in

- Launch the apps after successful install, a "Login" windows will appear.
- Enter Username, Password, 2FA and click Login.

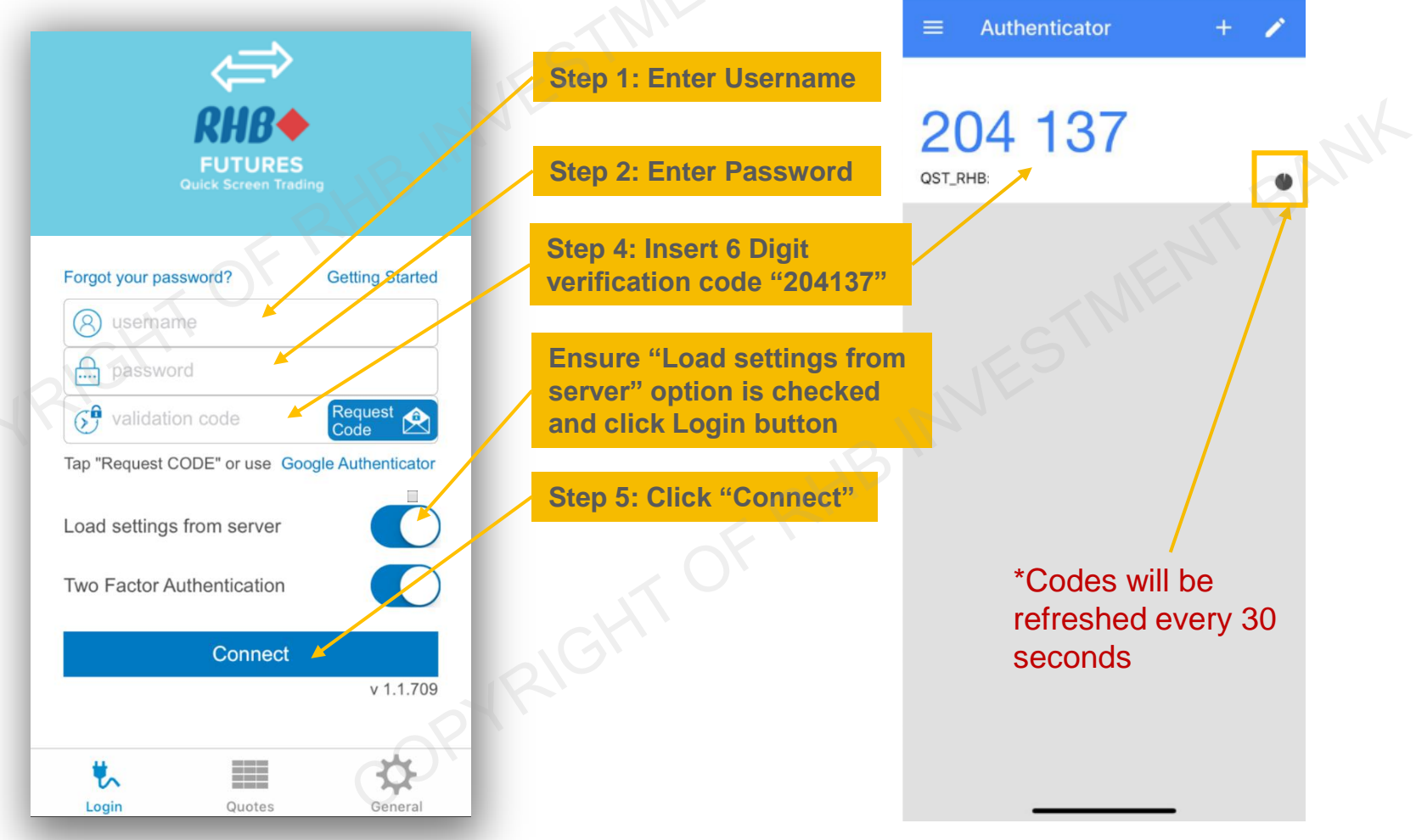

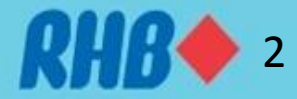

### 2.3 QST Mobile Log In – 2FA by Email

• Alternatively, user can request 2FA codes through email if smart device or Google Authenticator apps are not working. (Follow the steps below to get 2FA by email)

| CHER<br>CHER<br>EUTURES<br>Guick Screen Trading                                                          | Mon 10/12/2018 565 FM<br>RHB Investment<br>Verification Code<br>Dear User,<br>Please visit the following link to get your 2fa verification code:<br><u>https://qstrp.quicksuiterading.com/subscriptions/th/seccode/63de5399ddc127ef870f18cbeec9a1b1a11b1395a05</u><br>Please be sure to copy the entire link into the browser. The link will expire after 30 min for security reasons. | 2. An email will be                                   |
|----------------------------------------------------------------------------------------------------|----------------------------------------------------------------------------------------------------|-------------------------------------------------------|
| Forgot your password? Getting Started                                                                    | If you did not request this 2fa verification code email, no action is needed. To manage your subscription please log on to <u>here</u> Thank you, QST RHB $ \begin{tabular}{lllllllllllllllllllllllllllllllllll$                                                                                                    | sent to you, open to<br>get the link for 2FA<br>code. |
| Tap "Request CODE" or use Google Authenticator<br>Load settings from server<br>Two Factor Authentication | email<br>2FA Verification Code                                                                                                    | Afready have an account? Sign In                      |
| Connect<br>v 1.1.709                                                                                     | This is your verification code.<br>It will expire in 30 sec.<br>075377<br>3. Or<br>link,                                                                                                    | nce you open the<br>the 2FA code                      |
| Login Quotes General                                                                                     | seco                                                                                                    | onds.                                                 |

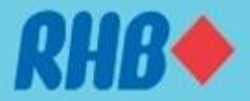

### **3.0 Quotes Page**

• Click E to open main menu, from here user can switch to different windows from any page.

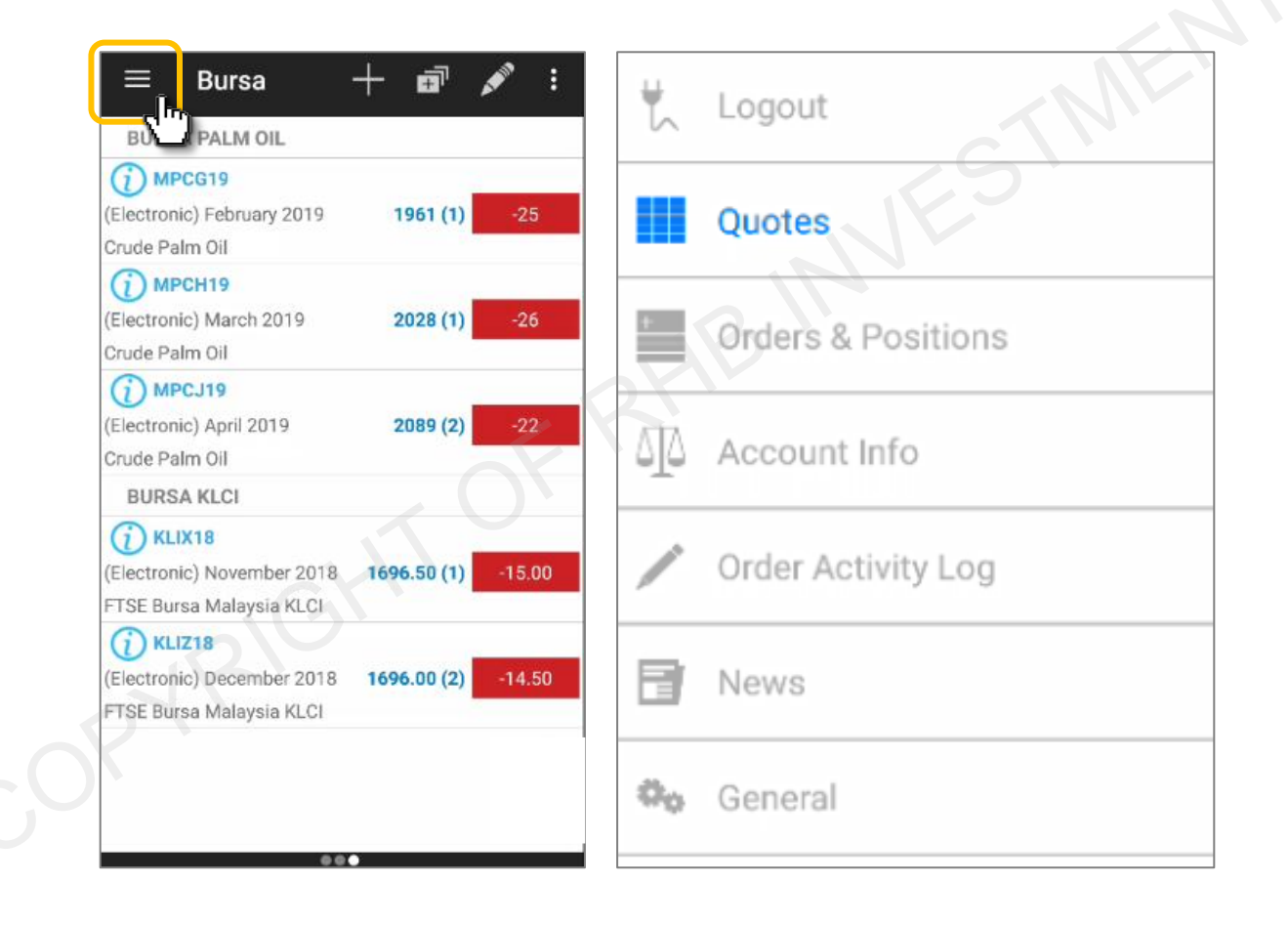

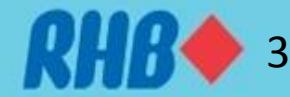

### 3.1 Quotes Page – Add New Page

- From the screen toolbar, select **I** to "Add new page".
- Type your preferred page name for future reference.

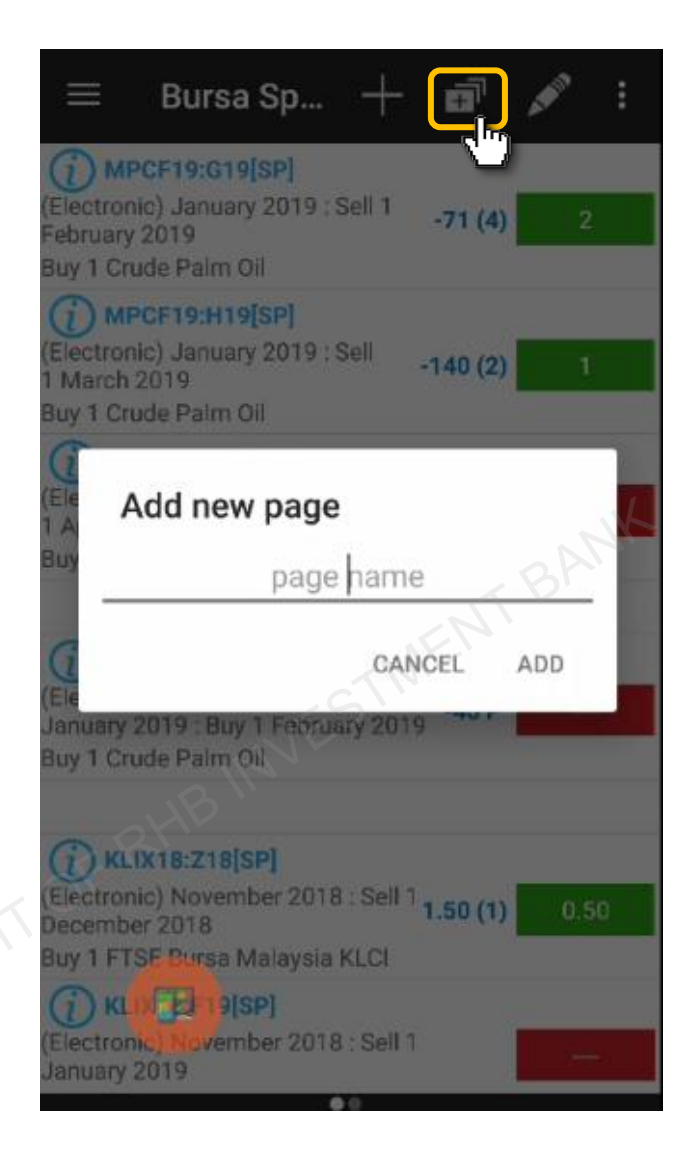

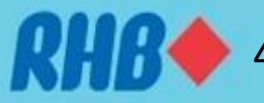

### **3.2 Quotes Page – Add New Contract**

- From the screen toolbar, select to "Add new contract". Select "Symbol Search" to use contract lookup.
- Type contract key words, for example "MPC" to search Malaysia Palm crude oil, then select Month 2 and Year. Click "DONE" on the top right corner.
- Click "ADD" to add new contract into price quotes. 3

| Click "ADD" to add new contract | ct into price quotes.                    |                       |
|---------------------------------|------------------------------------------|-----------------------|
|                                 |                                          |                       |
| 1 Bursa 🕂 🖬 🖍 :                 | 2 Symbol Search DONE                     | 3                     |
| Add new contract                | Enter search text mpc                    | Add new contract      |
| Activate as title row           | Crude Palm Oil(Electronic) February 2019 | Activate as title row |
| Contract                        | Q Search                                 | MPCG19                |
| CANCEL ADD                      | Orude Palm Oil(Electronic)               | CANCEL ADD            |
| GO                              | MPC SUNIA(Electronic)                    |                       |

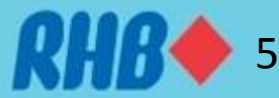

### **3.2 RHB Futures QST – Add Futures Contract**

- A simple way to add contract in RHB Futures QST is to key in the code as follows: (Product Code) + (Number of the nearest contact month) + (-)
- For example on 1 December 2018:
  - □ MPC1- will become FCPO December 2018
  - □ MPC2- will become FCPO January 2019
  - □ MPC3- will become FCPO February 2019

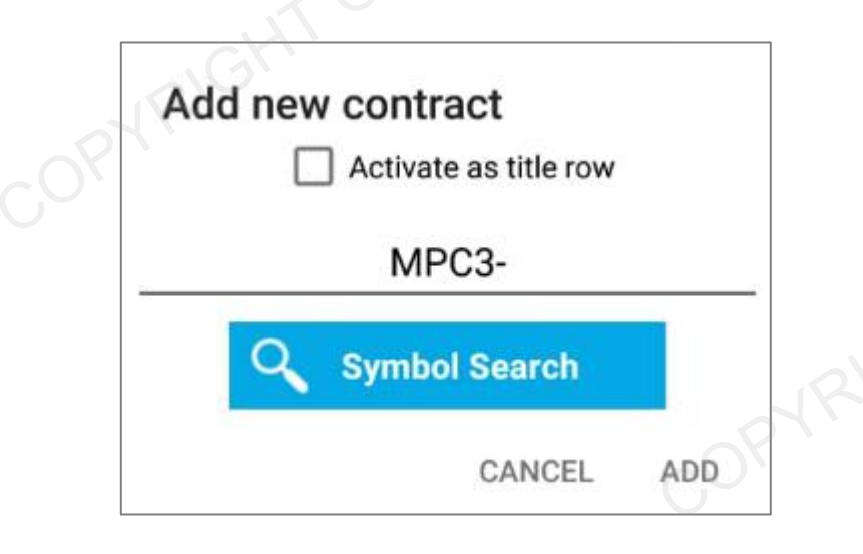

| Futures Product        | QST Product Code |
|------------------------|------------------|
|                        |                  |
| Bursa Palm Oil Futures | MPC              |
| KLCI Futures           | KLI              |
| Comex Gold             | EGC              |
| E-mini S&P 500         | ES               |
| E-mini Dow Jones       | YM               |
| WTI Crude Oil          | ECL              |
| E-mini Crude Oil       | QM               |
| Soybean                | ZS               |
| Soybean Oil            | ZL               |

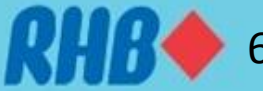

### 3.3 Quotes Page – Edit Quotes

- 1. To rearrange or delete products in price quotes, click of from toolbar.
- 2. Click "Delete" to removed particular product from quotes, rearrange product by dragging evertically.
- 3. To add products label, select and type preferred contract name and tick "Activate as title row".

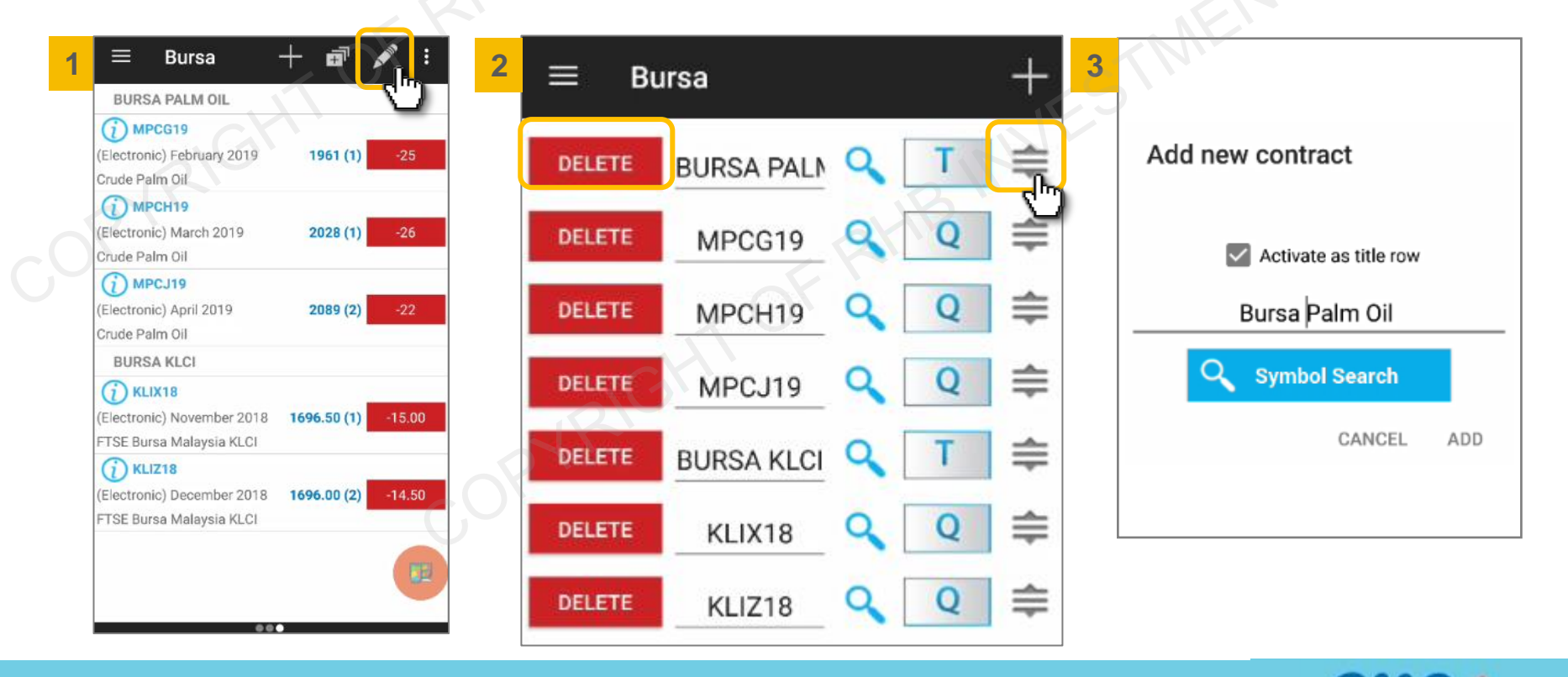

### 3.4 Quotes Page – Quotes Details

- Select product from quotes page to Quotes Details page.
- This page will show contract prices (open, high, low, close, net change (and %), volume, open interest and previous day's settlement price.
- Daily mini chart is displayed at the bottom.
- Select \_\_\_\_\_ to Add Alarm for the products.
- Hold phone horizontally to view in landscape mode
- Move the screen left/right to move in quotes product's sequence

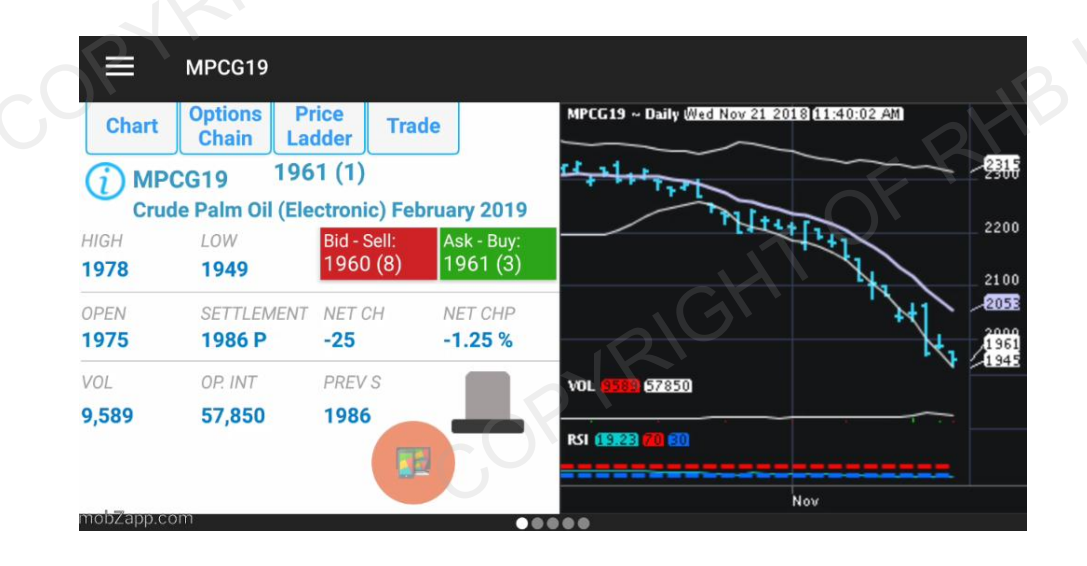

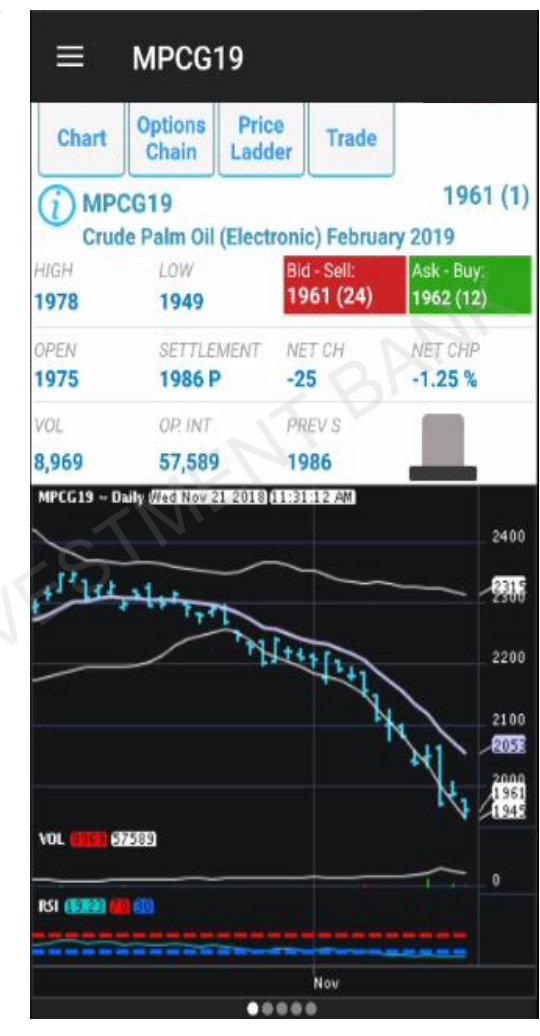

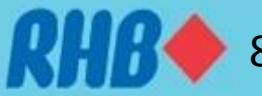

## 4.0 Charting

- Click chart to open static chart. Users are required to click refresh button to get the latest price update.
- To change chart settings, click
   or click
- To change time frame click use pre set buttons. Intraday time frame available from 1 min to 60 mins.
- Click "Chart Type" to change chart type to area, candles, line or bars.

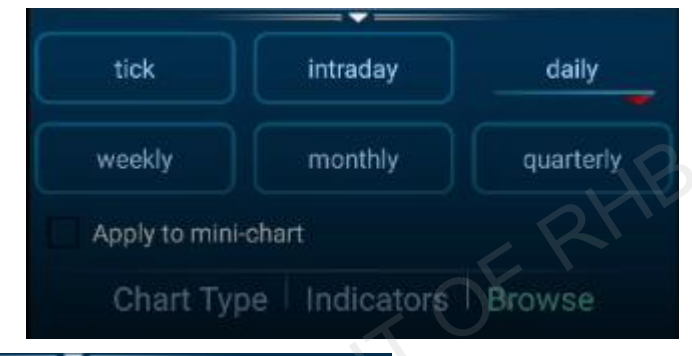

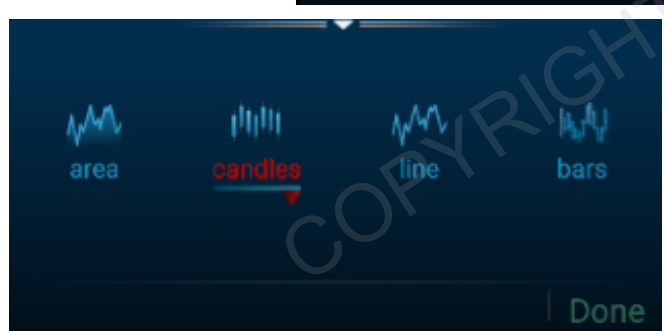

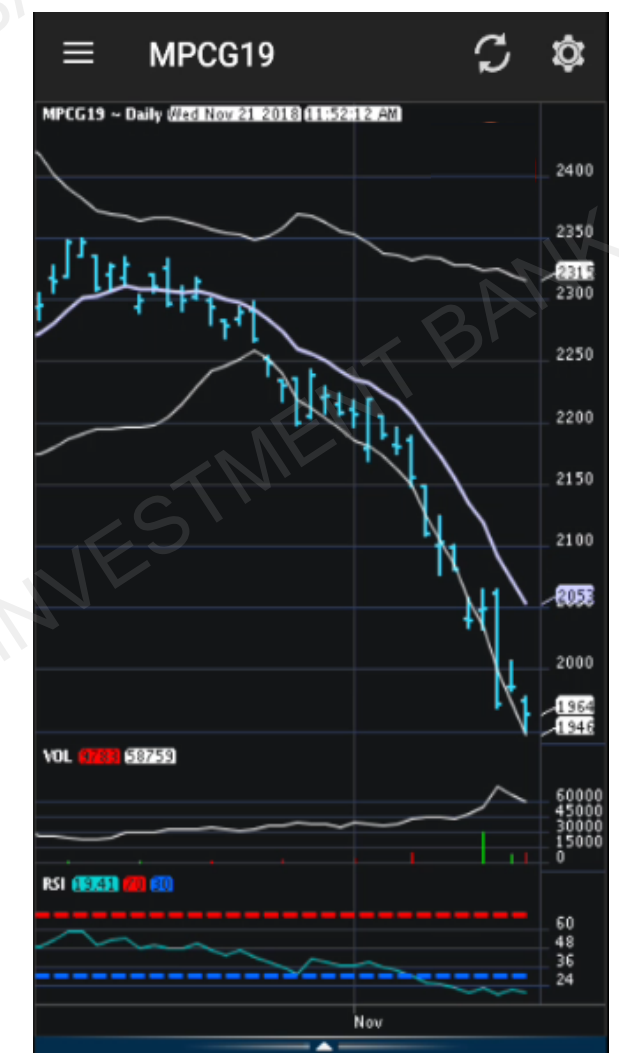

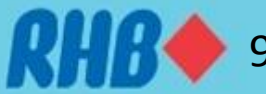

### 4.1 Charting – Lists of Indicators

|     | $\equiv$ ECLZ18 $\bigcirc$            | RSI<br>Relative Strength Index      |
|-----|---------------------------------------|-------------------------------------|
|     | BB                                    | SDB                                 |
|     | Bollinger bands                       | Standard Deviation Bands            |
| DMI |                                       | SMA                                 |
|     | DPO                                   | Simple Moving Average               |
|     | Detrended Price Oscillator            | SSTO                                |
|     | EMA                                   | Slow Stochastic                     |
|     | Exponential Moving Average            | STO                                 |
|     | ENV                                   | Fast Stochastic                     |
|     | LILI                                  | TMA                                 |
|     | Highest High                          | Triangular Moving Average           |
|     | Ц                                     | TRIX                                |
|     | Lowest Low                            | Triple Exponential Average          |
|     | MACD                                  | TRSI                                |
|     | Moving Average Convergence/Divergence | Triangular Relative Strength Index  |
|     | Momentum                              | VOL                                 |
|     | OBV                                   | Volume & Open Interest              |
|     | Granville's On Balance Volume         | VOLT                                |
| -   | PAR                                   | Volatility                          |
|     | Wilder's Parabolic SAR                | WAD                                 |
|     | RL                                    | Williams' Accumulation Distribution |
|     | PLS                                   | WADX                                |
|     | Regression Line Slope                 | Wilder's ADX                        |
|     | ROC                                   | WPR                                 |
|     | Rate Of Change                        | Williams' %R                        |

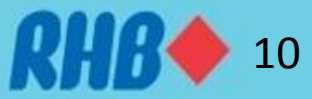

### 5.0 Order Ticket – Placing Order

- From the quotes details click to place order. You will come to "Order Ticket" page.
- To change trades quantity and price, use button
- to decrease and to increase or click the numbers and type preferred quantity and price.
- Click "Place Order" to place order.
- 1 To change trade duration click the drop down menu
- 2 To change order type click drop down menu

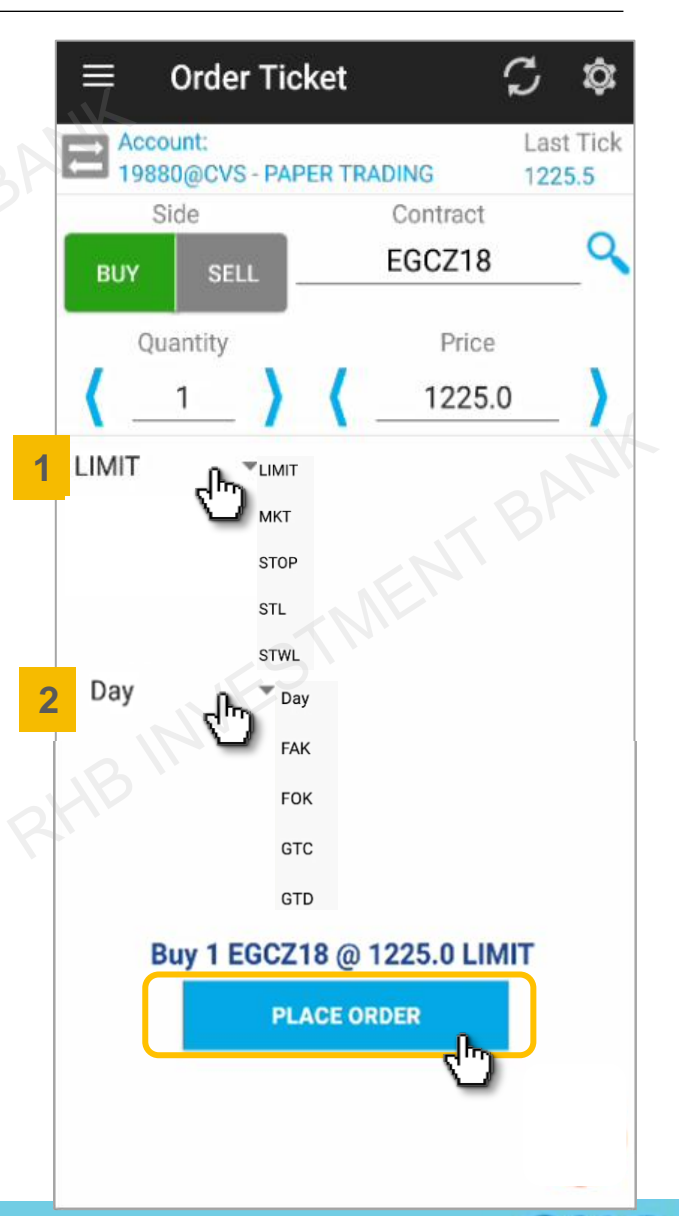

**TOGETHER WE PROGRESS** 

11

### 5.1 Order Ticket – Order Confirmation

- 1 Once click "Place Order" in the previous screen, a confirmation box will appear, click "YES" to confirm place order
- <sup>2</sup> Once order is placed, an info box will appear as notification,
- 3 Once the order is "filled", an info box will appear as notification

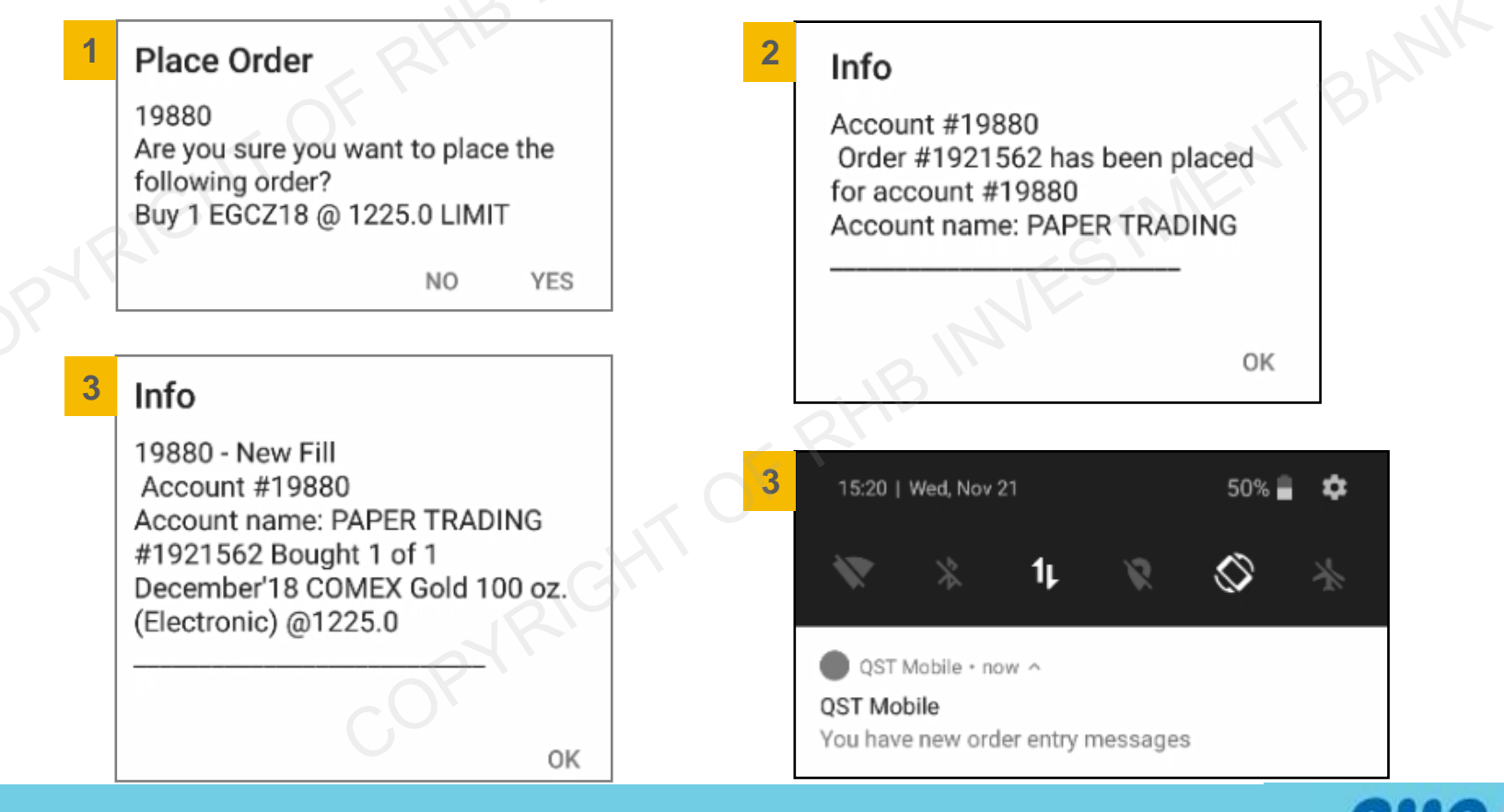

### 6.0 Orders & Positions

- From main toolbar click "Orders & Positions" to view current positions, orders and position price.
- Click + to view each position details.
- Click "Filters List" from the top right corner to view preferred orders.

| <b>Orders &amp;</b> SHOW DETAILS                                                                                           | FILTER                                | $\equiv$ Orders & SHOW DETAILS FILTER $\equiv$ Filters List                                                                                                    |
|----------------------------------------------------------------------------------------------------|---------------------------------------|----------------------------------------------------------------------------------------------------|
| Futures Profit/Loss:<br>Options Profit/Loss:<br>Total Buy/Sells:<br>Net Profit/Loss:<br>Account: 19880@CVS - PAPER TRADING | \$400.00<br>\$0.00<br>4/0<br>\$400.00 | Futures Profit/Loss:       \$280.00         Options Profit/Loss:       \$0.00         Total Buy/Sells:       4/0         Net Profit/Loss:       \$280.00         Account:       19880@CVS - PAPER TRADING |
| Net Long 4 EGCZ18 @ [1223.7000]                                                                                            |                                       | Net Long 4 EGCZ18 @ [1223.7000] Show Cancel/Replaced Orders                                                                                                    |
| + \$640.00<br>Buy SF19 MKT                                                                                                 | 1225.4                                | - \$640.00       1225.4       ✓ Show Working Orders         Bought 1 EGC718 @ 1225.0       ✓ Show Parked Orders                                                                                           |
| 1921541 9 Rejected                                                                                                    | 0.00 S                                | 1921562 Filled \$0.00 1225.0 Show Rejected Orders                                                                                                    |
| Sell 1 MPCG19 MKT                                                                                                    | N/A                                   | Long 1 EGCZ18 @ 1219.5                                                                                                    |
| Buy 1 MPCG19 MKT                                                                                                    |                                       | \$590.00         1225.4           Bought 1 EGCZ18 @ 1225.0                                                                                                    |
| 1921546 • Rejected                                                                                                    | N/A                                   | 1921542 Filled \$40.00 1225.4                                                                                                    |
|                                                                                                    |                                       | Bought 1 EGCZ18 @ 1225.3                                                                                                    |

\$10.00 1225.4

1921544 Filled

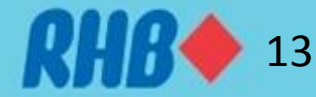

### 7.0 Account Info

- To Open "Account Info" select •
- User can view real time portfolio information on this window. •

| $\equiv$ Account Info                                                                      |                                                        |
|--------------------------------------------------------------------------------------------|--------------------------------------------------------|
| Account: KH123456                                                                          | .8                                                     |
| Current Margin<br>Initial<br>Maintenance                                                   | N/A<br>N/A                                             |
| Current Margin incl. Orders<br>Initial<br>Maintenance                                      | N/A<br>N/A                                             |
| Purchasing Power                                                                           | N/A                                                    |
| Marked-to-Market<br>Ending Acct Balance<br>OT Equity<br>Total Acct Equity<br>Net Liq Value | \$100,000.00<br>\$0.00<br>\$100,000.00<br>\$100,000.00 |
| Options Value<br>Long<br>Short<br>Net                                                      | \$0.00<br>\$0.00<br>\$0.00                             |
| Start-of-Day<br>Acct Balance<br>Securities On Deposit                                      | \$100,000.00<br>\$0.00                                 |

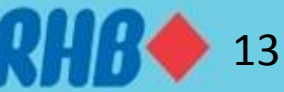

## 8.0 Logout

- You may choose to save settings to either device, server of both.
- QST Mobile will automatically log out if the app is inactive for 15 minutes. A notification message will pop up as below.

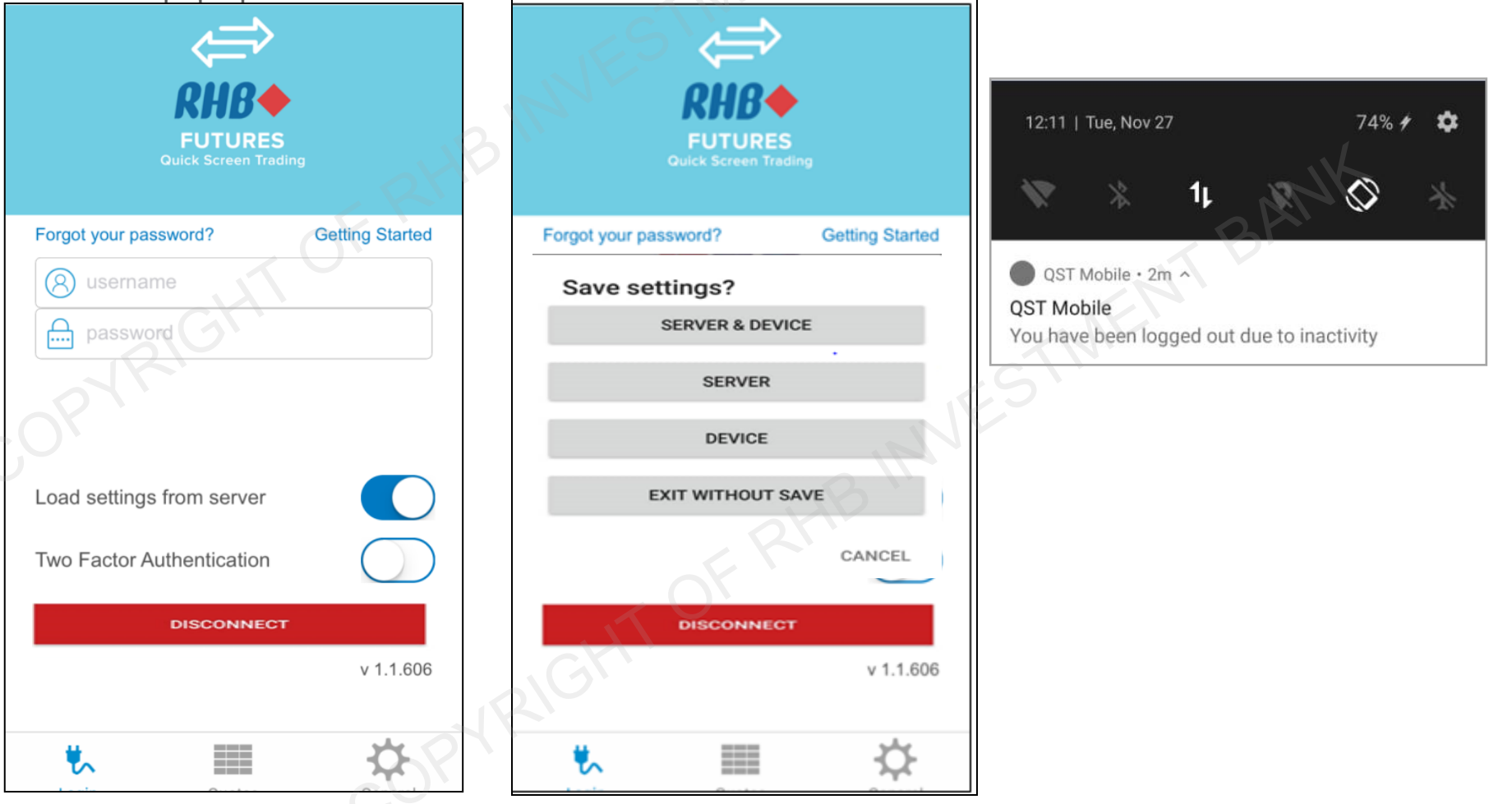

## **Thank You**

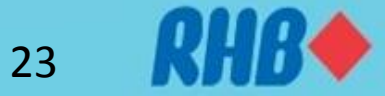